## Emptying the Cache in Mozilla Firefox 29 and higher

## Without using the menu bar

| ⊽ C <sup>e</sup> Soogle | ٩ | ☆ 0 | t i | + E | <ol> <li>Click on the symbol to access the<br/>properties menu – the three bars in the<br/>upper-right corner.</li> </ol> |
|-------------------------|---|-----|-----|-----|----------------------------------------------------------------------------------------------------|
|                         |   |     |     |     |                                                                                                    |
|                         |   |     |     |     |                                                                                                    |
|                         |   |     |     |     |                                                                                                    |
|                         |   |     |     |     |                                                                                                    |
|                         |   |     |     |     |                                                                                                    |
|                         |   |     |     |     |                                                                                                    |

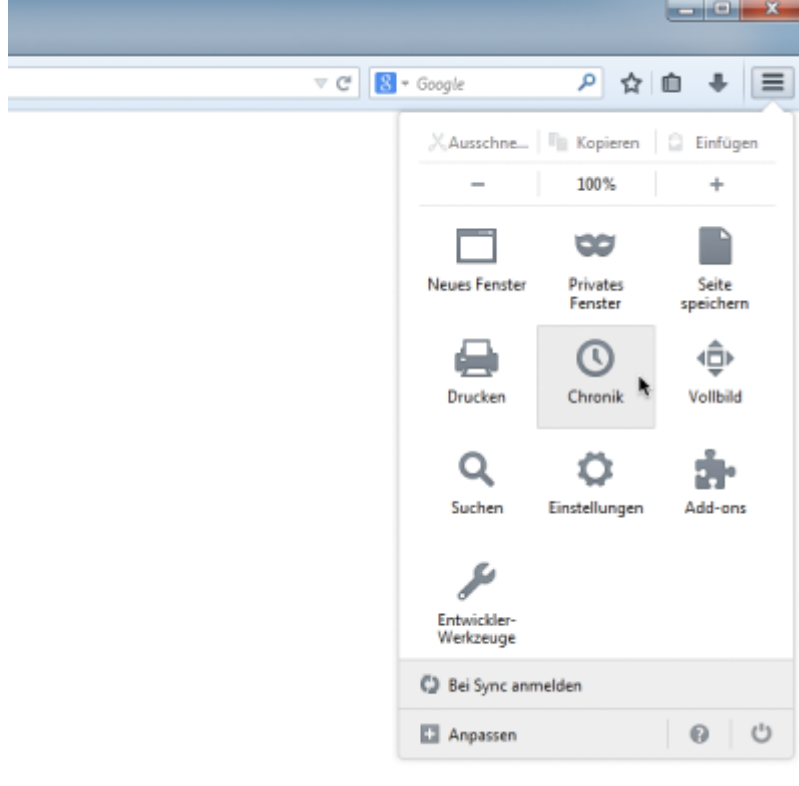

**EXAMPLE** 2. Within the overview, select **History**.

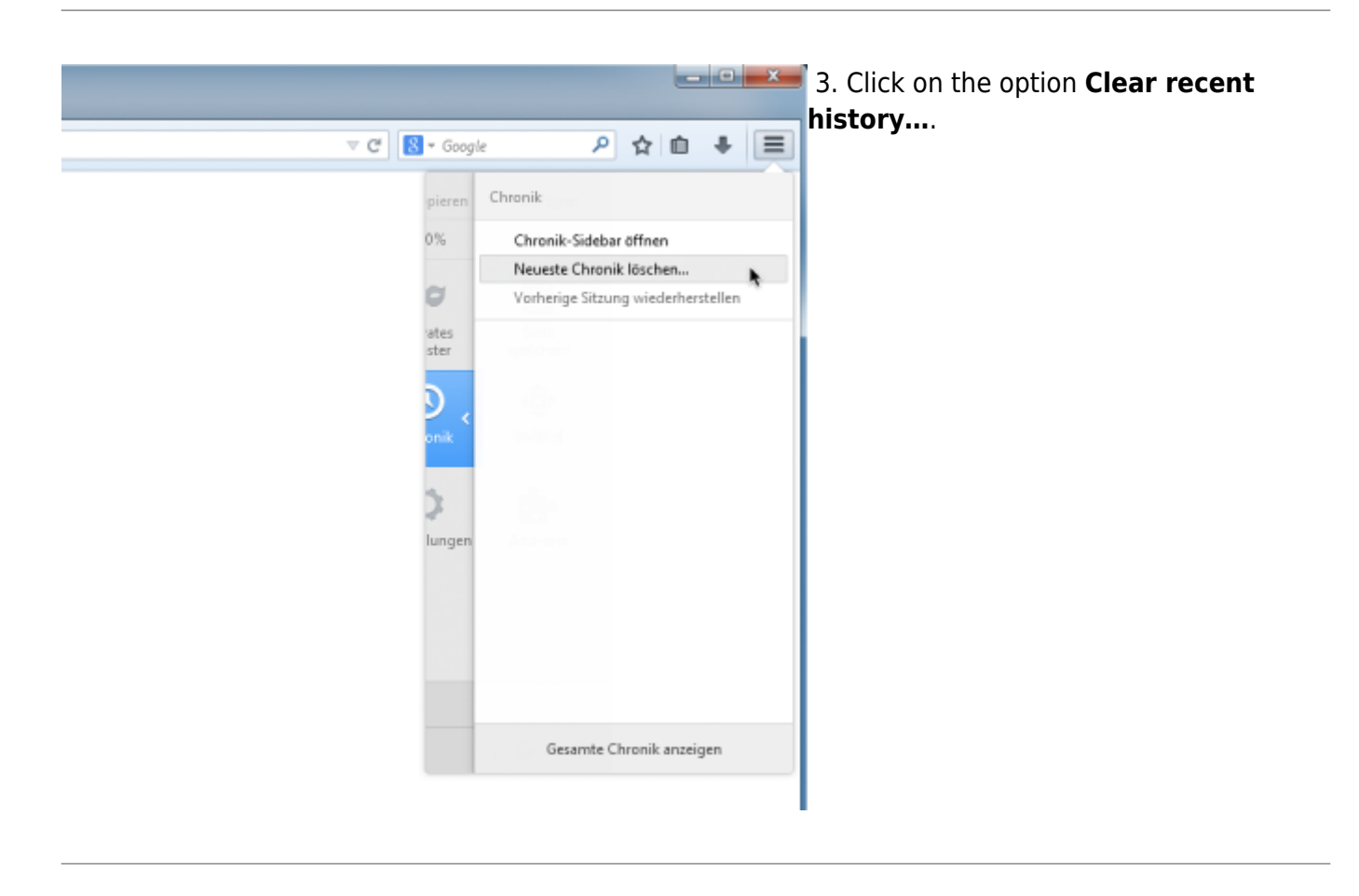

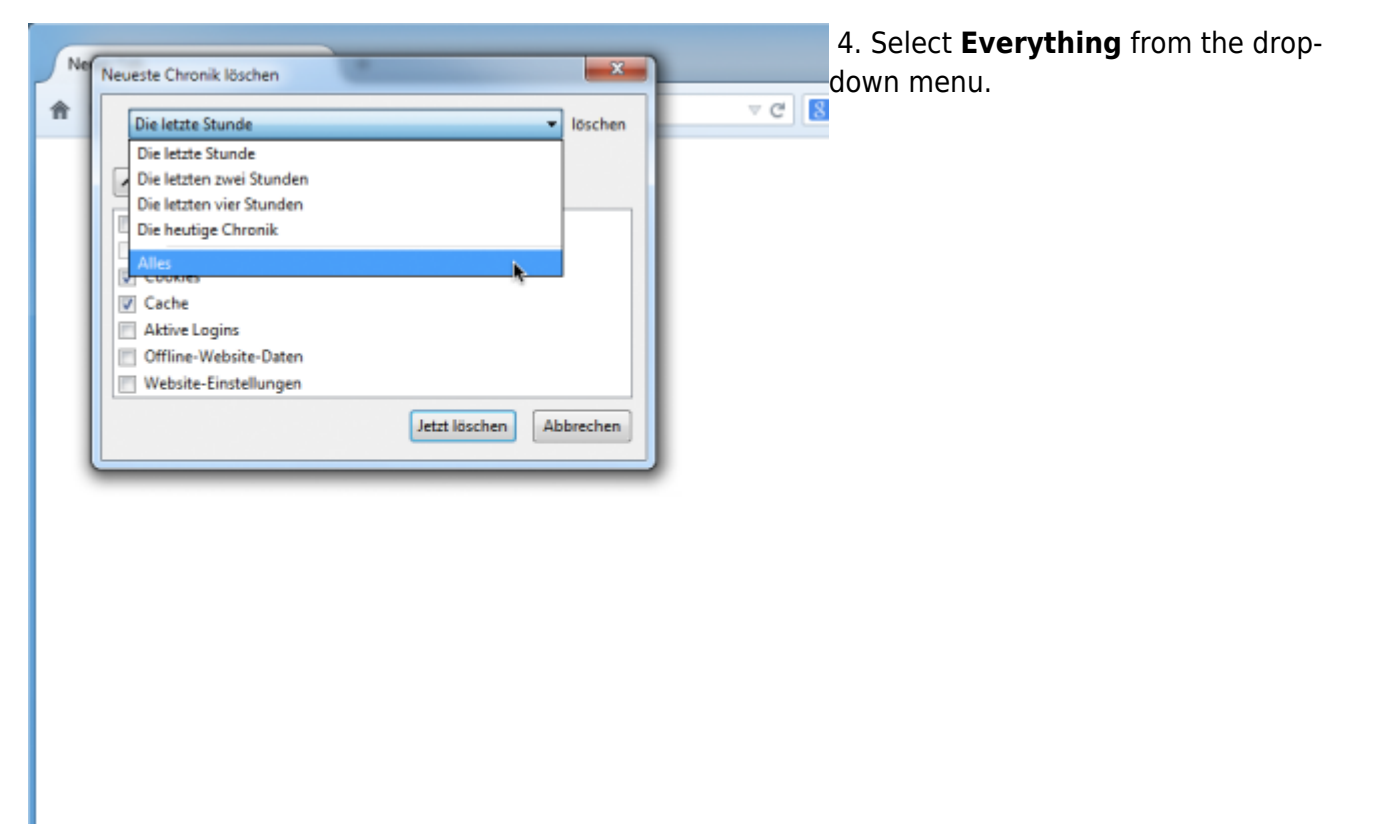

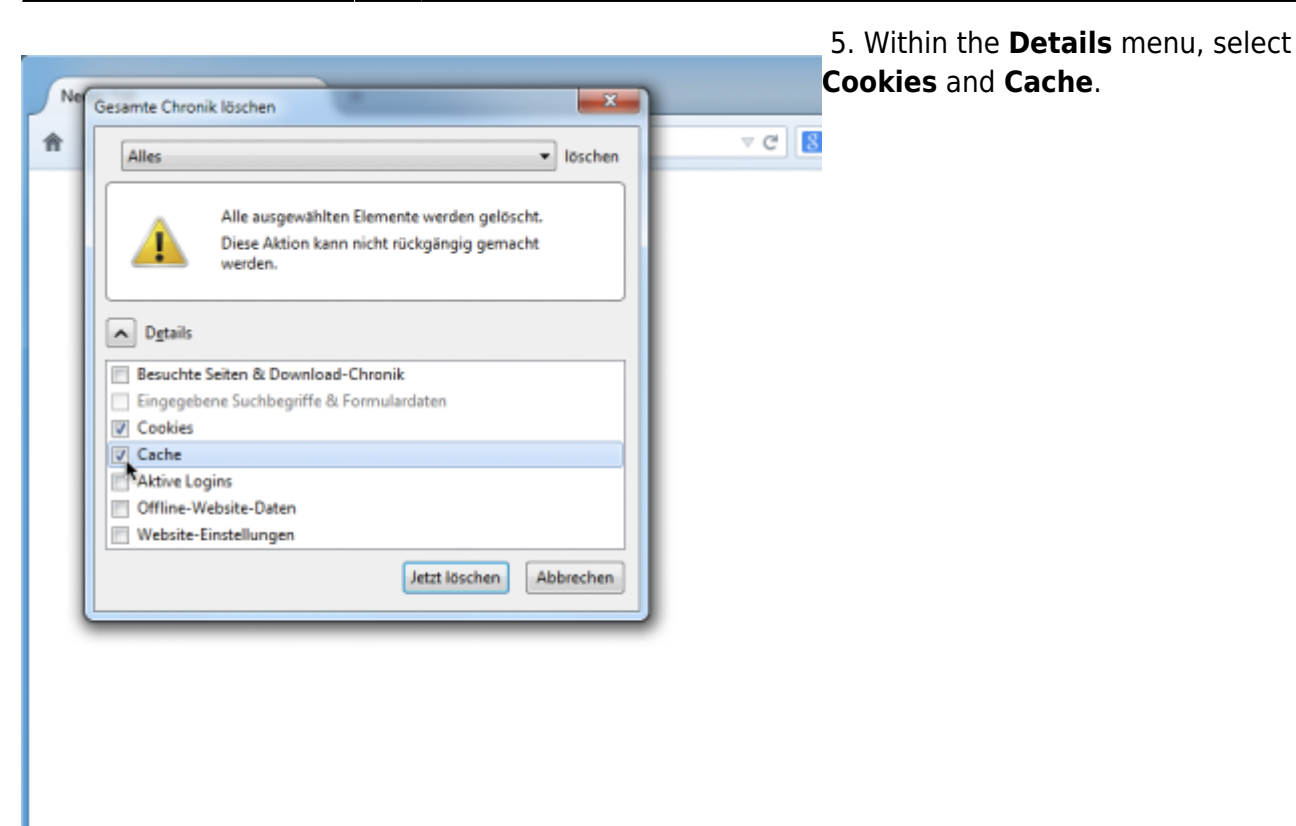

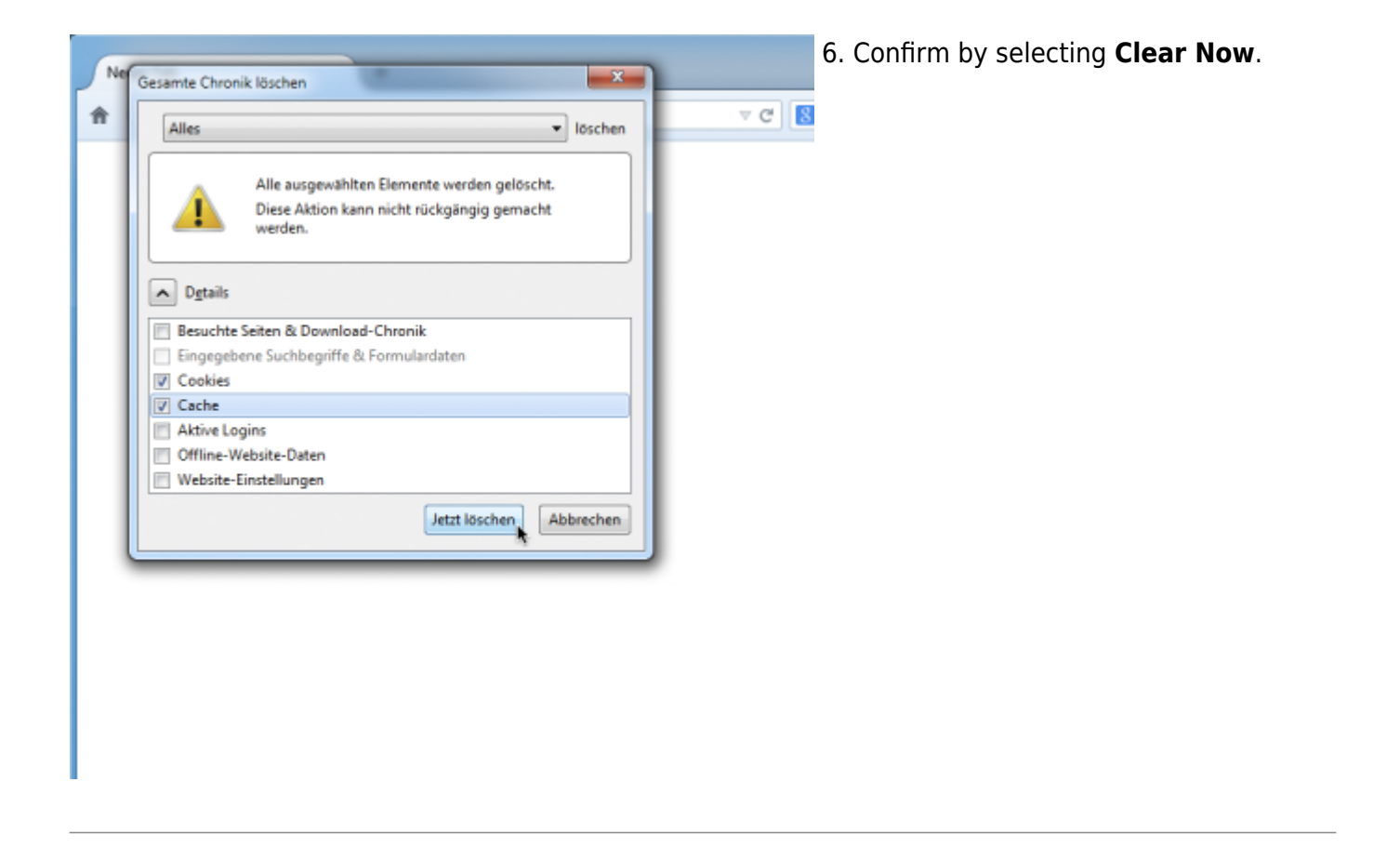

## Using the menu bar

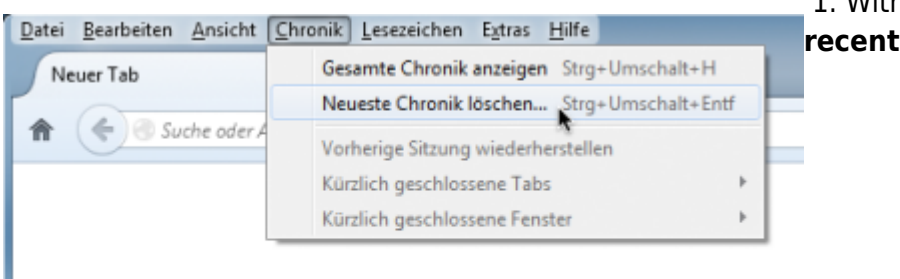

## 1. Within the **History** menu, select **Clear** recent history.

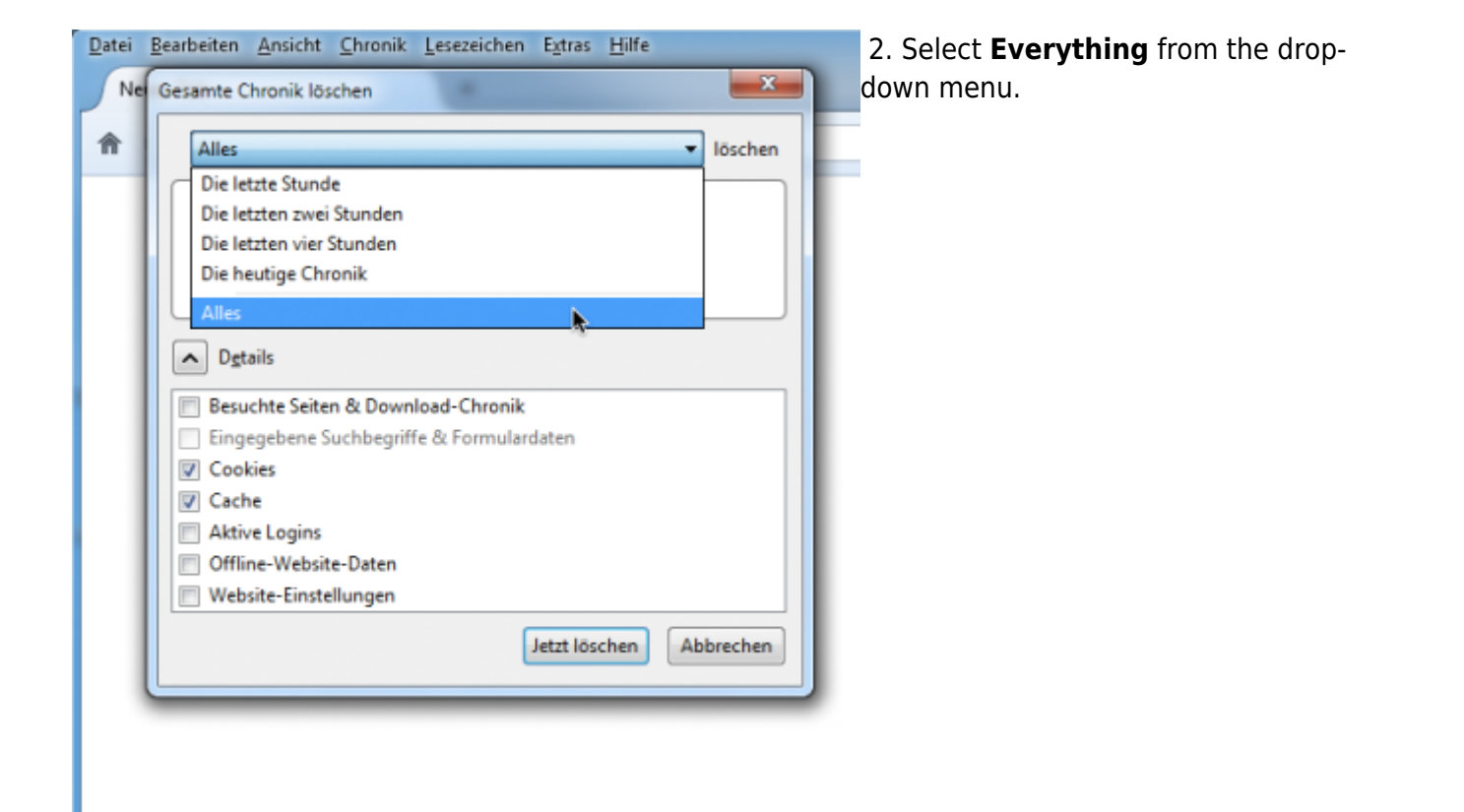

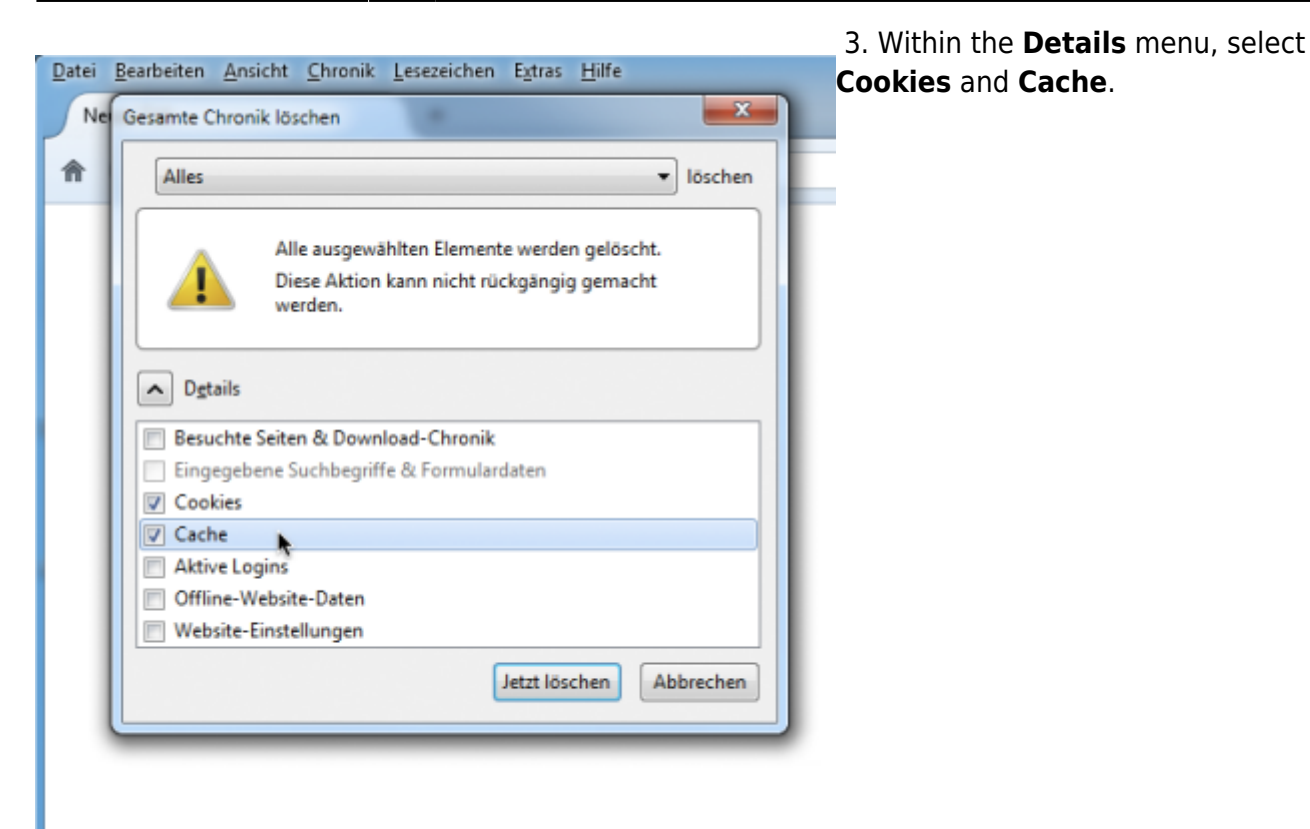

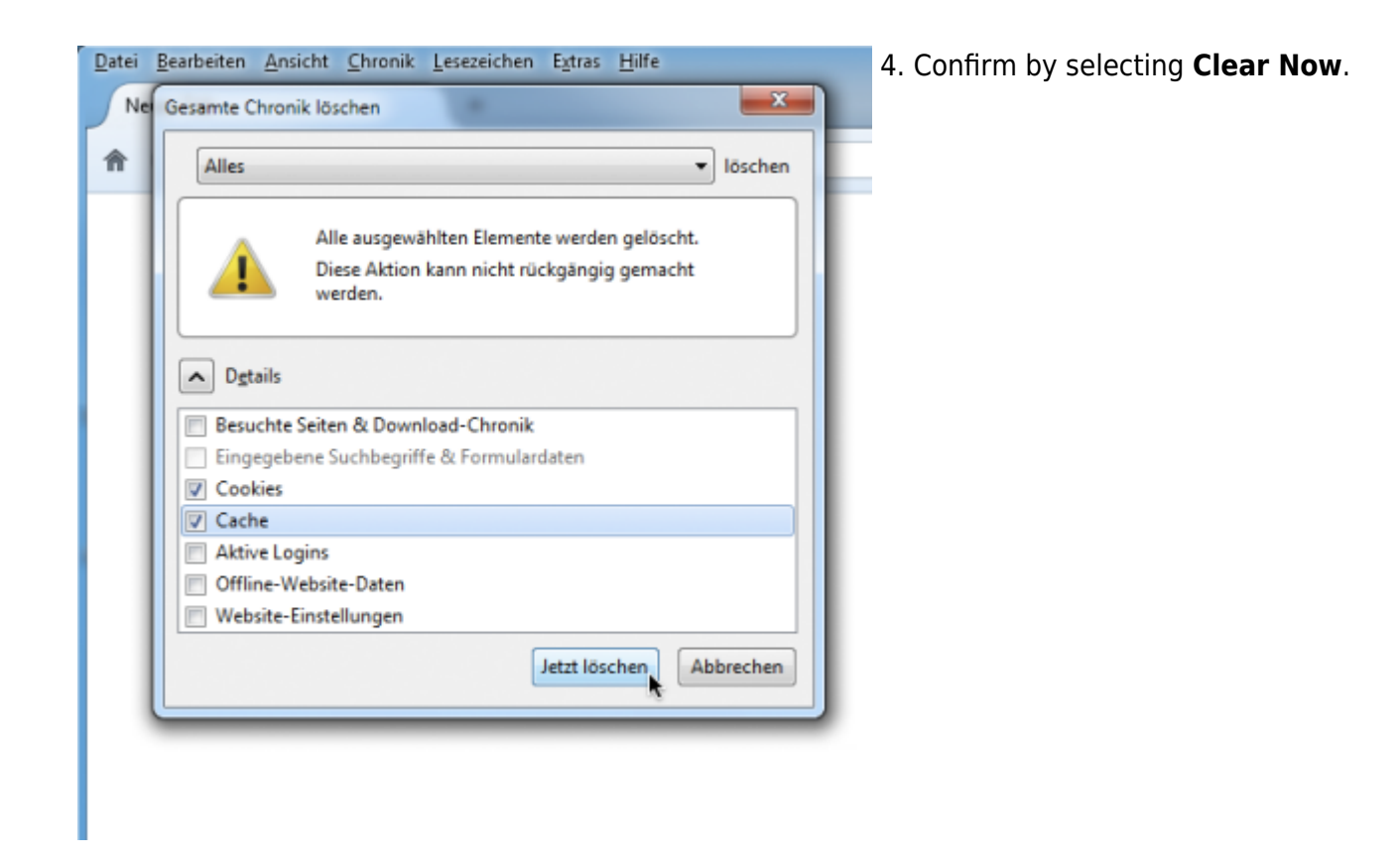

From: https://wiki.tim-solutions.de/ - TIM Wiki / <u>NEW TIM 6 Documentation</u>

Permanent link: https://wiki.tim-solutions.de/doku.php?id=en:software:tim:cache\_ff29

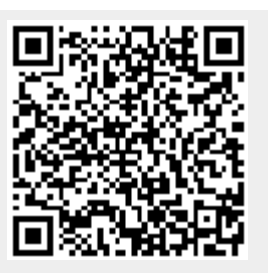

Last update: 2021/07/01 09:52